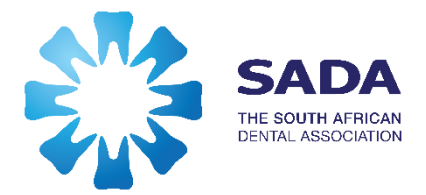

## Creating/Activating a Glue Up Account

- Go to <u>www.sada.co.za</u>
- Click on Register button top right hand corner of your screen

<u>Register</u>

 The following screen will appear to create an account Complete your details – use the email address which SADA has in their database and communicates with you through...

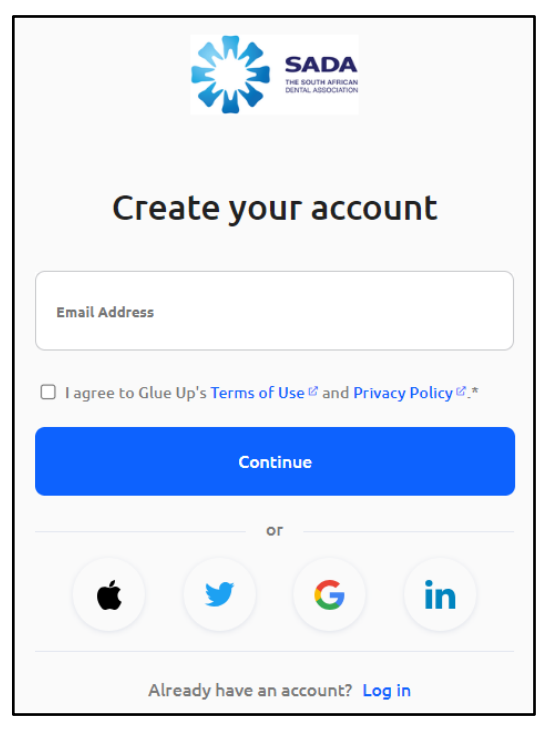

- Agree to Terms by ticking the box
- Click Continue

 The following screen will appear with your captured email address in the email address field.
 Capture your FirstName and Last Name
 Capture a Password

| SADA<br>THE BOUTH ATRICAN<br>DEVIAL ASSOCIATION                                                                                                    |
|----------------------------------------------------------------------------------------------------|
| Create your account                                                                                                    |
| First Name                                                                                                    |
| Last Name                                                                                                    |
| Email Address *<br>abayman@sada.co.za                                                                                                    |
| Password 5                                                                                                    |
| <ul> <li>I agree to South African Dental Association's Terms of Use for Users &amp; and Privacy Policy .*</li> <li>I consent to the receipt of electronic communications from SADA.</li> <li>I agree to Glue Up's Terms of Use &amp; and Privacy Policy .*</li> </ul> |
| Create Account                                                                                                    |

- Tick the agreement boxes,
- Click Create Account

- The following pop up message will appear
- It is important to note this is an Alert
- You will need to check your email Inbox for a verification email when you click OK

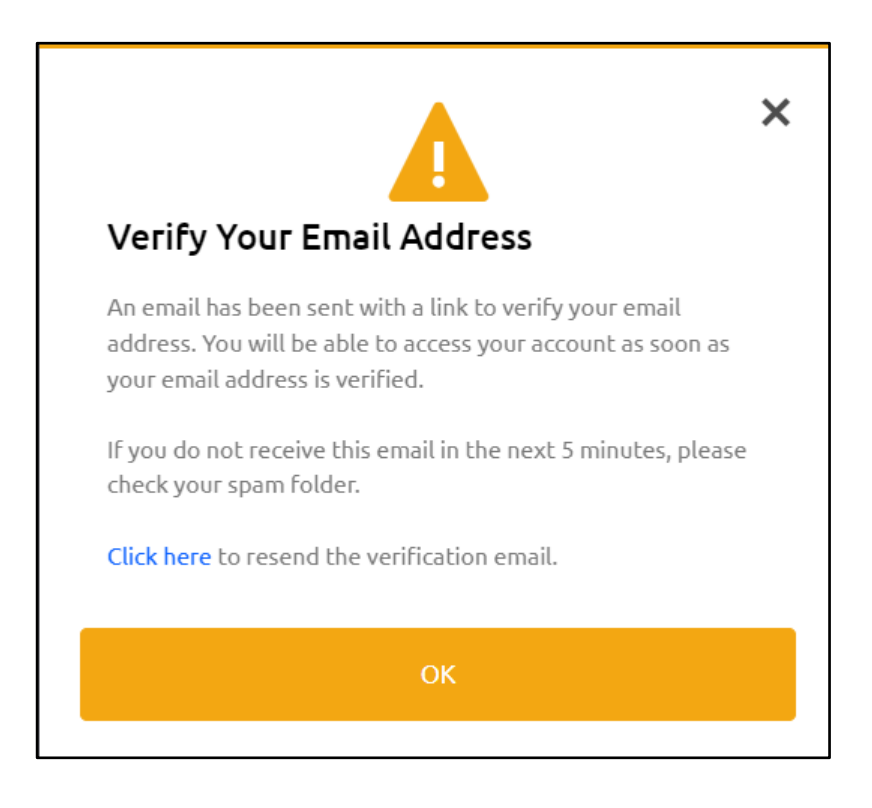

When opening the Verification email you find in your |Inbox you will see the following

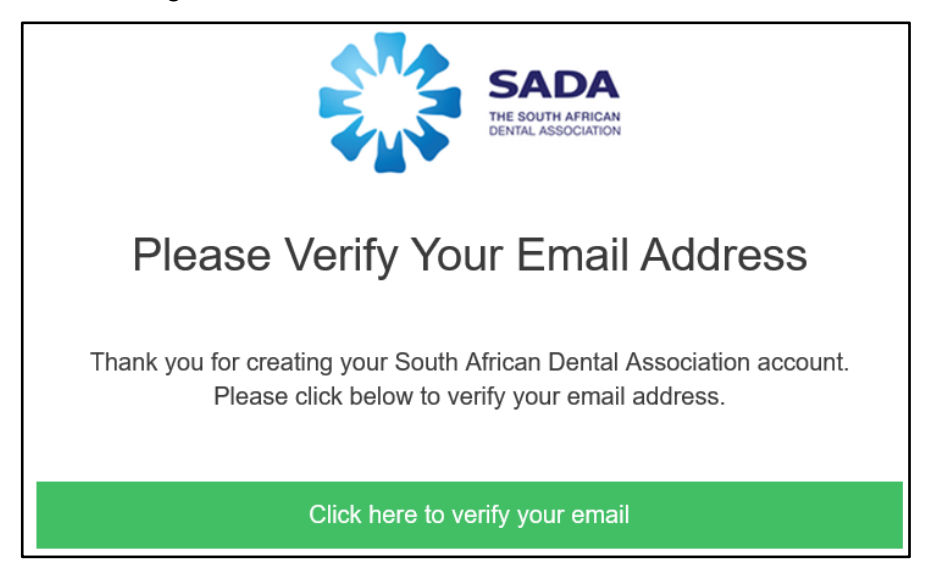

Click on the Green button to verify you were creating a MyGlue account.

 As soon as you verify that it is you that has created a MyGlue account you will be directed to your account and see this screen which requires completing

| Complete your p    | rofile to maximize your Glue Up experience.                                                                              |
|--------------------|----------------------------------------------------------------------------------------------------|
| Update with Linke  | din                                                                                                    |
| Ń                  | <b>Ann Bayman</b><br>Please upload a photo that clearly shows your face.<br>This will be used in a professional context. |
| Title/Position *   |                                                                                                    |
| Company *          |                                                                                                    |
| Select an Industry | •                                                                                                    |

- Currently the fields of Title/Position and Industry do not carry Dr/Prof or Oral Healthcare in the drop down lists. SADA have requested these to be added.
- In the meantime do not complete Title/Position and Company fields. Use Healthcare in the Industry field
- Click SAVE

## Congratulations! You now have a Glue Up account

## NEXT

- Download MyGlue App from your iStore (iPhone) or PlayStore (Android)
- Click Login and use the credentials used above when creating your account above on your Desktop/Laptop via <u>www.sada.co.za</u> (Please do not create another account)

MyGlue can be used on desktop, laptop and mobile.

One account – same access to information!